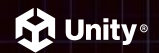

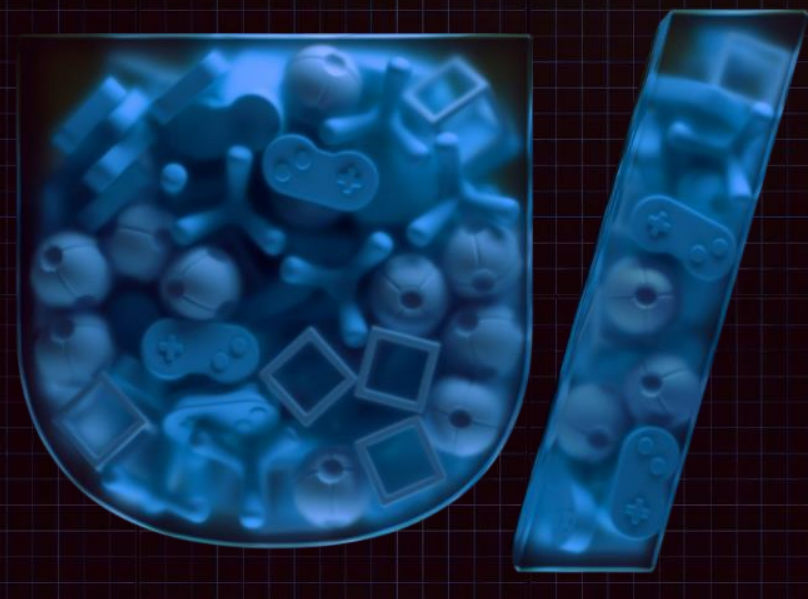

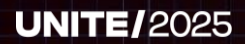

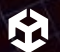

# Unity Source Code Quick Guide - ダウンロードから内部デバッグまで

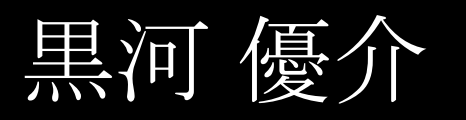

Partner Engineer

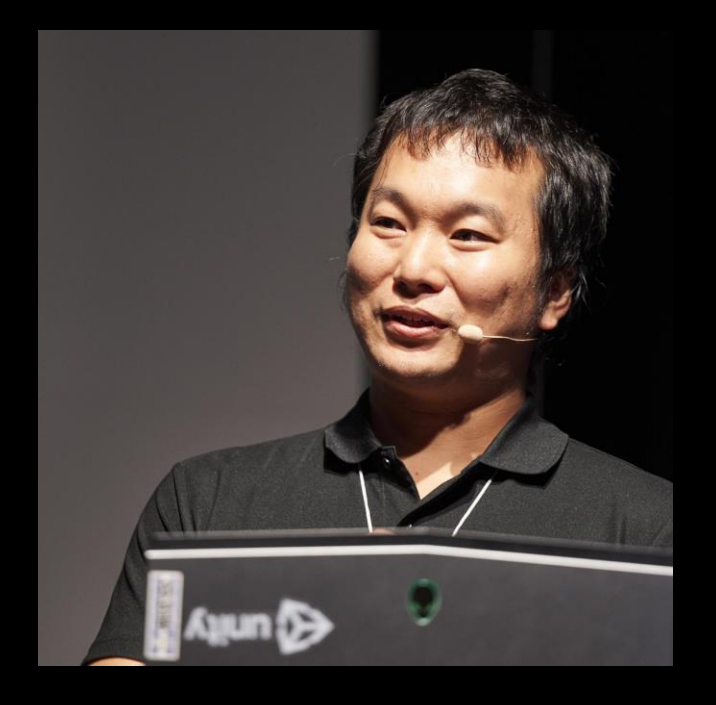

# Agenda

- → ソースコードについて
- → ビルドする方法
- → 実際にデバッグする
  - Windows Editor
  - Windows RUntime
  - Mac Editor
  - iOS
  - Android

→ デバッグ・調査のために書き換える

魚

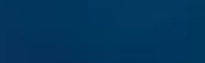

## ソースコードについて

### ソースコードで出来る事?

**Unity**のRuntime/Editorをビルド可能なC++/C#コードにアクセスすることが出来ます。

- ・開示されていない処理の詳細について知ることが出来る
- → バージョンアップグレード時に発生する異なる挙動について調査可能
- -> ツール制作にも活かすことが可能
- → エラーログの文字列でGrepして、原因について調査可能
- → Profilerの重い箇所を文字列で該当処理の詳細が調査可能
- ・Unityそのものをデバッグする
- → Visual Studio / Xcodeで、BreakPointを利用したりしてデバッグする
- → 手元のプロジェクトデータからビルドされたものを使ってデバッグする事が出来ます。
- → ソースコードにログ処理やProfiler処理を追加しながらデバッグする

### ソースコードへのアクセス

- **Unity Enterprise**ライセンスが必要  $\rightarrow$ 
  - Enterpriseライセンスの後、個別の アクティベートが必要

- 通常はコンソール機のソースは アクセス不可
- Unity Dashボードよりアクセス可能  $\rightarrow$
- 利用はあくまで閲覧・デバッグ用  $\rightarrow$ 
  - 改変したUnityで製品リリースする には別途契約が必要
- → gitクライアントでアクセス可能

| Ŷ            | € <sup>£⊋</sup><br>Unity Source Code |                                           |                                                                                                    |                      | Unity Source Delive |
|--------------|--------------------------------------|-------------------------------------------|----------------------------------------------------------------------------------------------------|----------------------|---------------------|
|              | ©<br>₽                               | Unity Source Code                         | ories Authentication                                                                                                    |                      |                     |
| @<br>+       |                                      | Name                                      | Platforms                                                                                                    | Last activity        | Ø                   |
| \$<br>*<br>* |                                      | li2cpp-ps4-ps5-switch-xboxone-xboxx<br>លើ | (IOS) ( macOS)     (MULInux)     (Mindows)     (Android) ( WebOL)     (Windows)     (Android) ( WebOL)     (Windows)     (Windows)     (W | Active 6 minutes ago | Code 🗸              |
|              |                                      | unity-ps4-ps5-switch-xboxone-xboxx<br>ជ   | (i) IOS (i) macOS<br>(i) GNULINUX<br>(ii) Windows<br>(ii) Android) (iii) WebDL<br>(ii) Playstation 4<br>(ii) Switch<br>(ii) Switch<br>(ii) Stoto One)<br>(ii) Xbox Series X)                                                                                                    | Active 6 days ago    | Code 🗸              |
|              |                                      |                                           |                                                                                                    |                      |                     |

5

qitのインターフェース

- → Unityダッシュボード上でSSHキーを登録 する事でgitクライアントでのダウンロード が可能
  - ed25519のSSHキーが利用可能
- Unityダッシュボードからリンクされた形  $\rightarrow$ でGitのWeb UIインターフェースへアクセ ス可能
- → リリースされたバージョン毎にTagがある

| 🔯 탐색                                      |                                      |             | <u></u> + -                                                            | £   |
|-------------------------------------------|--------------------------------------|-------------|------------------------------------------------------------------------|-----|
| 및 unity-source-code/unit<br><>코드 ♡릴리즈 ☆활동 | y-ps4-ps5-switch-xboxone-xboxx       | 비공개         | ④ 보기 16 및 포크                                                           | (   |
| 🕚 45 커밋                                   | <b>양</b> 35 브랜치                      | [○ 1,102 태그 | Search code                                                            | C   |
| S 6000.0.40f1 * Go to file                |                                      | <>Code +    | 설명                                                                     |     |
| Copybara Bot 307ba2a531                   | Code imported by Source control team | 2주 전        | Unity source code with support for<br>Android, iOS, Linux, macOS, WebG | L & |
| fork                                      | Code imported by Source control team | 11개월 전      | Windows. Additional platforms:<br>Microsoft Xbox One, Microsoft Xbo    | хс  |
| sparse-checkout-rules                     | Code imported by Source control team | 2개월 전       | Series X, Nintendo Switch, Sony<br>PlayStation 4, Sony PlayStation 5.  |     |
| Configuration                             | Code imported by Source control team | 2주 전        | 🛱 Readme                                                               |     |
| Documentation                             | Code imported by Source control team | 2주 전        | 😫 341 GiB                                                              |     |
| Editor                                    | Code imported by Source control team | 2주 전        | Languages                                                              |     |
| Extensions                                | Code imported by Source control team | 9개월 전       |                                                                        |     |
| External                                  | Code imported by Source control team | 2주 전        | ● C# 56.3% ● C++ 35.7% ● C 2.1                                         | %   |
| Modules                                   | Code imported by Source control team | 2주 전        | 이 기타 2.8%                                                              | ,   |
| Packages                                  | Code imported by Source control team | 2주 전        |                                                                        |     |
| PlatformDependent                         | Code imported by Source control team | 2주 전        |                                                                        |     |
| Platforms                                 | Code imported by Source control team | 지난달         |                                                                        |     |
| Projects                                  | Code imported by Source control team | 4개월 전       |                                                                        |     |
| Runtime                                   | Code imported by Source control team | 2주 전        |                                                                        |     |
| Shaders                                   | Code imported by Source control team | 6개월 전       |                                                                        |     |
| Tests                                     | Code imported by Source control team | 2주 전        |                                                                        |     |

+ • 💮 • 약포크 0

Q

# ビルドする方法

### ビルドに必要なソフトウェア

### 共通

- git & git LFS(ダウンロード用) Windows
  - Visual Studio C++
  - Perl (Strawberry Perl 5.28+)
  - Windows SDK

### Mac OS

- Perl
- XCode
- mac OS SDK

(ソフトウェアのバージョンはビルドしたい Unityのバージョンによって異なる)

| Unity version | Visual Studio             | MSVC                      | Windows 10 SDK |
|---------------|---------------------------|---------------------------|----------------|
| 6000.0        | 2022 17.9.3               | 14.39.33519               | 10.0.20348.0   |
| 2023.2        | 2022 17.4.2               | 14.34.31933               | 10.0.20348.0   |
| 2022.3        | 2022 17.4.2 + 2019 16.8.1 | 14.28.29333 (from VS2019) | 10.0.20348.0   |
| 2022.2        | 2019 16.8.1               | 14.28.29333               | 10.0.20348.0   |
| 2022.1        | 2019 16.8.1               | 14.28.29333               | 10.0.20348.0   |
| 2021.3        | 2019 16.8.1               | 14.28.29333               | 10.0.18362.0   |
| 2021.2        | 2019 16.8.1               | 14.28.29333               | 10.0.18362.0   |
| 2021.1        | 2019 16.5.4               | 14.25                     | 10.0.18362.0   |
| 2020.3        | 2019 16.5.4               | 14.25                     | 10.0.18362.0   |
| 2020.2        | 2019 16.5.4               | 14.25                     | 10.0.18362.0   |
| 2020.1        | 2019 16.2                 | 14.22                     | 10.0.17134.0   |
| 2019.4        | 2017 15.9                 | 14.16                     | 10.0.17134.0   |

#### リポジトリ Documentation/Inter

Documentation/InternalDocs/docs/BuildSystem/SetupWindows.md  $\downarrow \vartheta$ 

### まずはコマンドラインから

- → まずはコマンドラインから始まります
  - ドキュメントを閲覧するのもコマンド
    - Pythonが必要
  - ビルド用のコマンド
    - Visual Studio/Xcodeのプロジェクトファイルはビルドのコマンドから生成
    - ビルドもコマンドだけで出来る

### ドキュメント閲覧のコマンド

### 以下のコマンドを実行すると、ブラウザが立ち 上がりドキュメントを閲覧できます (Pythonが必要)

### Windows

- Documentation/InternalDoc/view.cmd Mac
  - sh Documentation/InternalDoc/view.sh

| ← C ① 127.0.0.1                            | 8008/Gene | eral/basics.html                                                                                                    | A® ☆ ☆ …                       |
|--------------------------------------------|-----------|----------------------------------------------------------------------------------------------------|--------------------------------|
| 👙 Editor and Runt                          | Q Search  |                                                                                                    |                                |
|                                            |           |                                                                                                    | Table of contrasts             |
| Guide                                      | nent      | Basic overview of Unity Editor and Runtime                                                                                                    |                                |
| Get started                                | ~         | development                                                                                                    | Git and GitHub for source      |
| Introduction to URE<br>development tooling |           | 1                                                                                                    | control                        |
| Branches and releases                      |           | A transfer                                                                                                    | integration                    |
| First time developer setup                 |           | o important                                                                                                    | Bokken for device provisioning |
| IDE configuration                          | >         | This guide is pulled together from various internal docs sources, most of which are under development to some                                                                                                    | Evergreen merge queue to       |
| Work with the Unity repo                   | >         | extent. The content is maintained collaboratively by Unity Editor, Runtime, and Ecosystem (URE) and Engineering                                                                                                    | manage PRs to mainlines        |
| Author your changes                        | >         | Services (ES) teams. The markdown source is in the bocumentation/internations directory of the Unity repository.<br>See the README there for guidance on contributing. Bug reports and content suggestions are welcome in devs- |                                |
| Build from source                          | >         | internal-docs.                                                                                                    |                                |
| Test your changes                          | >         |                                                                                                    |                                |
| Work with Unity CI                         | >         | This page provides a general overview of the key components of Unity Editor and Runtime                                                                                                    |                                |
| Deliver your changes                       | >         | development. For more detail about using these tools to deliver a change, see the Deliver your                                                                                                    |                                |
| Unity knowledge base                       | >         | changes.                                                                                                    |                                |
|                                            |           |                                                                                                    |                                |

#### Our tooling

#### Git and GitHub for source control

The source code for the Unity Editor and Engine is stored in the unity/unity repository in a Unityspecific instance of GitHub Enterprise. Only Unity employees and contractors with appropriate permissions can access the repository.

#### Yamato for continuous integration

Yamato is our in-house CI system on which we run automated build and test workloads. Yamato is Git-native and jobs are defined in YAML. Most of the test configurations - sometimes referred to as "builders" for legacy reasons - are standardised, and developers are expected to run appropriate jobs on their PR to test it.

### ビルドコマンド

ビルドのコマンドは大きく二種類

- perl build.pl
  - 旧来の方式
  - プロンプトでビルドターゲットが選択可能
- jam コマンド
  - 基本はコチラを推奨
  - "jam WinEditor"のように引数でビルド対象を設定
  - 引数がわからない場合、引数なしで実行する事で候補が出力される
  - "jam WinEditor --help"のようにプラットフォーム+"--help"でプラットフォーム ごとの更なるオプションを表示

### 

## Visual Studio / Xcodeプロジェクトもビルドで生成

- jam ProjectFiles
  - VisualStudioやXcodeなどのプロジェクトファイル生成するコマンド
- Projects以下にVisualStudioやXcodeのプロジェクトが生成される
- 生成されたプロジェクトファイルを利用することで、デバッグが可能

## よく使うjamのビルドコマンド(1)

- jam WinEditor
  - WindowsのUnityEditorをビルド (Debugビルド)
- jam WinEditor -sCONFIG=release
  - WindowsのUnityEditorをビルド(Releaseビルド)
- jam MacEditor
  - MacのUnityEditorをビルド (x86)
- jam MacEditorArm64
  - MacのUnityEditorをビルド(Apple Silicon)

## よく使うjamのビルドコマンド(2)

- jam WinPlayer
  - Windows Standalone Player (Mono only)
- jam AndroidPlayer
  - Android Support (Mono only)
- jam AndroidPlayer64IL2CPP
  - Android Support( IL2CPP Arm8)
- jam iOSPlayer
  - iOS Support

**BREAKOUT SESSION** 

## ここまでの流れを ビデオで

## ソースコードへのアクセスとダウンロード

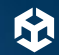

## 実際にデバッグする (Windows Editor)

UNITE/

## WindowsEditorデバッグ (デモ動画)

### 

# 実際にデバッグする (Windows Runtime)

WindowsRuntimeデバッグ (デモ動画)

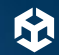

# 実際にデバッグする (Mac Editor)

UNITE/

## MacEditor Debug (デモ動画)

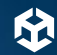

# 実際にデバッグする (Android Runtime)

UNITE/

## Androidでのデバッグ (デモ動画)

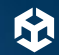

# 実際にデバッグする (iOS Runtime)

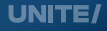

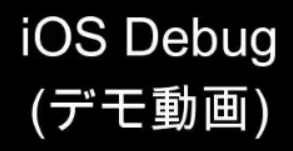

**BREAKOUT SESSION** 

## デバッグ・調査のために 書き換える - Part1 -

UNITE/

書き換えのシチュエーション (1)

Profilerのキャプチャーフレーム上限を2000以上にしたい。

| Preferences              |                                                         |                                      |           | _ |    | ×        |
|--------------------------|---------------------------------------------------------|--------------------------------------|-----------|---|----|----------|
| Contraction Preferences  |                                                         |                                      |           |   |    | :        |
|                          |                                                         |                                      |           |   |    |          |
| General<br>7 2D          | Profiler                                                |                                      |           |   |    |          |
| Physics<br>Al Navigation | Frame Count                                             |                                      |           |   | -• | 2000     |
| Analysis<br>Profiler     | the Profiler Window through the 'Frame                  | an increase signi<br>Count' setting. |           |   |    | sible in |
| Asset Pipeline           | Show Stats for 'current frame'                          |                                      |           |   |    |          |
| Colors                   | Default recording state                                 |                                      | Enabled   |   |    | •        |
| Diagnostics              | Default editor target mode on start                     |                                      | Play Mode |   |    | -        |
| GI Cache                 | Custom connection ID                                    |                                      |           |   |    |          |
| Graphics<br>Jobs         | Connection ID cannot contain *, * or be to underscores. |                                      |           |   |    |          |
| Package Manager          | Target Frames Per Second (Highlights Module             |                                      | 60        |   |    |          |
| Scene Template           |                                                         |                                      |           |   |    |          |
| Search                   |                                                         |                                      |           |   |    |          |
| Indexing                 |                                                         |                                      |           |   |    |          |
| Snader Graph<br>Timeline |                                                         |                                      |           |   |    |          |
| UI Scaling               |                                                         |                                      |           |   |    |          |
| Visual Scripting         |                                                         |                                      |           |   |    |          |
|                          |                                                         |                                      |           |   |    |          |
|                          |                                                         |                                      |           |   |    |          |
|                          |                                                         |                                      |           |   |    |          |

## Profilerのキャプチャーフレーム上限

| ProfilerSettings.cs 🕫 🗙 |                                                                                                    |  |  |  |
|-------------------------|----------------------------------------------------------------------------------------------------|--|--|--|
| 🕮 UnityEditor           | <ul> <li>Control Control C</li></ul> |  |  |  |
| 24                      | public const stillig n_laigeti lamesi ei secolu - n_settiligsi i                                                                                                    |  |  |  |
| 25   ; ;                |                                                                                                    |  |  |  |
| 26                      | <pre>public const int kMinFrameCount = 300;</pre>                                                                                                    |  |  |  |
| 27 💉                    | public const int kMaxFrameCount = 2000;                                                                                                    |  |  |  |
| 28                      | <pre>public const int k_MinimumTargetFramesPerSecond = 1;</pre>                                                                                                    |  |  |  |
| 29                      | <pre>public const int k_MaximumTargetFramesPerSecond = 1000;</pre>                                                                                                    |  |  |  |
| 30                      |                                                                                                    |  |  |  |
| 31                      | private const int kMaxCustomIDLength = 26;                                                                                                    |  |  |  |
| 32                      |                                                                                                    |  |  |  |
| 33                      | [SerializeField]                                                                                                    |  |  |  |
| 34                      | private static int m FrameCount = 0:                                                                                                    |  |  |  |
| 25                      |                                                                                                    |  |  |  |

"Modules/ProfilerEditor/Public/ProfilerSettings.cs"

のkMaxFrameCountの値を書き換えてビルド。

## Profilerのキャプチャーフレーム上限

| Preferences                                                            |                                                                       |                                                |                                           |         |
|------------------------------------------------------------------------|-----------------------------------------------------------------------|------------------------------------------------|-------------------------------------------|---------|
|                                                                        |                                                                       | ٩                                              |                                           |         |
| General ▲<br>▼ 2D                                                      | Profiler                                                              |                                                |                                           |         |
| Physics                                                                | Frame Count                                                           |                                                | • g                                       | 999     |
| <ul> <li>Analysis</li> <li>Memory Profile</li> <li>Profiler</li> </ul> | Profiler overhead and memory usage in the Profiler Window through the | ge can increase signi<br>'Frame Count' settinç | ficantly the more frames are kept \<br>g. | visible |
| Asset Pipeline                                                         | Show Stats for 'current frame'                                        |                                                |                                           |         |
| Cinemachine                                                            | Default recording state                                               |                                                | Enabled                                   |         |
| Colors                                                                 | Default editor target mode on start                                   |                                                | Play Mode                                 |         |
| Diagnostics                                                            | Custom connection ID                                                  |                                                |                                           |         |
| External Tools<br>GI Cache                                             | Connection ID cannot contain ", * or converted to underscores.        | r be more than 26 ch                           | aracters in length. Spaces will be        |         |
| Graphics                                                               | Target Frames Per Second (Highligi                                    | hts Module)                                    | 60                                        |         |
| Jobs                                                                   |                                                                       |                                                |                                           |         |
| Packade Manade                                                         |                                                                       |                                                |                                           |         |

2000から 9999に変更してビルド。これで 9999フレームまでキャプチャ可能に

**BREAKOUT SESSION** 

## デバッグ・調査のために 書き換える - Part2 -

UNITE/

書き換えのシチュエーション(2)

### **ProjectSettings.SetDefaultShaderChunkCount**の効果を、 もっと詳しく知りたい

Chunkの展開処理や破棄処理をProfilerで可視化したい

| Project Settings                                                                                                    |                                                                                                    | — 🗆 X               |
|----------------------------------------------------------------------------------------------------|----------------------------------------------------------------------------------------------------|---------------------|
| 🗘 Project Settings                                                                                                    |                                                                                                    |                     |
|                                                                                                    |                                                                                                    |                     |
| Adaptive Performa Audio<br>Burst AOT Setting:<br>Editor<br>Graphics<br>Input Manager<br>Input System Pack<br>Settings<br>Memory Settings<br>Package Manager<br>Physics<br>Settings               | Player<br>Shader Variant Loading Settings<br>Default chunk size (MB)*<br>Default chunk count*<br>Override<br>Scripting Define Symbols<br>List is Empty |                     |
| Physics 2D<br>Player<br>Preset Manager<br>Quality                                                                                                    | Additional Compiler Arguments<br>List is Empty                                                                                                    |                     |
| Scene Template<br>Script Execution O<br>Services<br>ShaderGraph<br>Tags and Layers<br>TextMesh Pro<br>Time<br>Timeline<br>UI Toolkit<br>Version Control<br>Visual Scripting<br>XR Plugin Manager | Suppress Common Warnings<br>Allow 'unsafe' Code<br>Use Deterministic Compilation<br><b>Optimization</b><br>Prebake Collision Meshes*                   | + -<br>Revert Apply |

### **SetDefaultShaderChunkCount**を 簡単に説明

- ShaderBinaryDataはChunkに分割されてシリアライズ される
- それぞれのChunkはLz4圧縮されている
- Shaderがロードされたとき、全てのChunkは圧縮され た状態でメモリ上にロードされる
  - SetDefaultShaderChunkCountが0以外の時
- 必要に応じてLz4圧縮されたChunkを解凍して、メモリ
   上に展開される
  - ProfilerのShader.DynamicLoadGPUProgramに カウントされる
- ChunkCount数が指定された以上になると、展開後のメ モリは破棄される

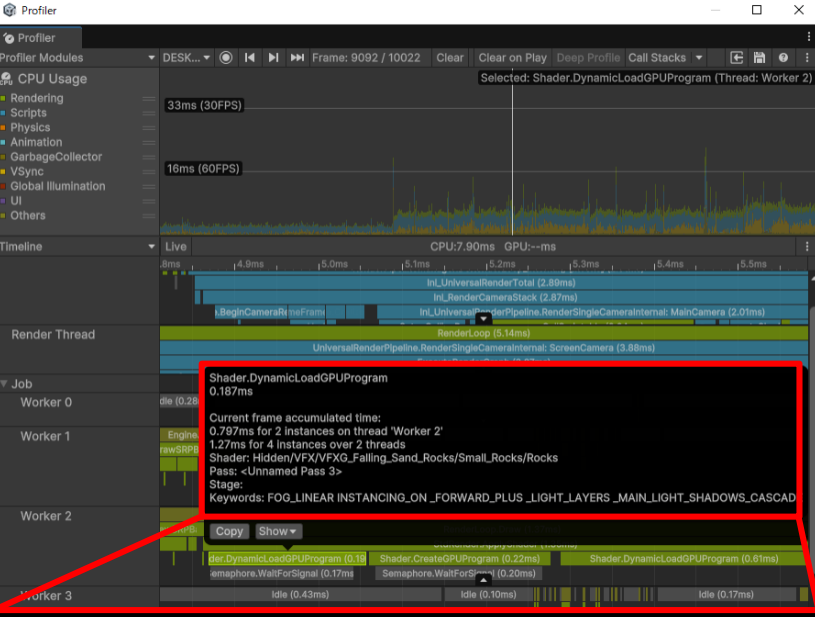

Shader.DynamicLoadGPUProgram 0.187ms

Current frame accumulated time: 0.797ms for 2 instances on thread 'Worker 2' 1.27ms for 4 instances over 2 threads Shader: Hidden/VFX/VFXG\_Falling\_Sand\_Rocks/Small\_Rocks/I Pass: <Unnamed Pass 3> Stage: Keywords: FOG\_LINEAR INSTANCING\_ON \_FORWARD\_PLUS

## 今回、書き換えたい事はつまりこういう事

背景:

デフォルト状態では、"Shader.DynamicLoadGPUProgram"で、Chunk展開リクエストが発生したことがわかるが、具体的に何個目のChunkが展開されたかわからない。 Chunkの展開処理だけ知りたいChunkを捨てたかわからない。

今回は以下の二つの処理を追加する

- Chunk展開した処理をProfilerに載せる
- ・Chunkを捨てた処理もProfilerに載せる

Presentation

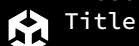

## Code example Profilerの処理の書き方@EngineCode(C++)

```
// PROFILER MAKERマクロを使って、ProfilerMakerをGlobal変数として宣言
 1
 2 PROFILER MARKER(
 3
         gShaderDynamicLoadGPUProgram, /* <- アクセスのためのGlobal変数 */
               kProfilerRender.
                                           /* <- カテゴリ */
 4
        "Shader.DynamicLoadGPUProgram", /* <- Profilerの名前 */
 5
        /* 以下がMetadataの型と名前を宣言 */
 6
        core::string, "Shader", core::string, "Pass",
        core::string, "Stage", core::string, "Keywords");
 8
 9
10
11
   // 実際に計測したい時は PROFILER AUTOマクロでScopeを自動的に計測
12 // ConstructorでBegin、DestructerでEndするようなインスタンスを自動で作ってくれる
13 void SubProgram::Compile(CompilationData& data){
   #if ENABLE PROFILER // 前に処理があるけど…省略
14
       // ここから、関数が終わるまでの間を自動で計測します
15
16
       PROFILER AUTO(gShaderCreateGPUProgram,
17
                   /* 以下メタデータ */
18
                   data.fromShader->GetScriptClassName(), passName, *stageDesc, variant);
19
   #endif
20 }
21
22
23
24
25
```

**BREAKOUT SESSION** 

## Let's Demo

UNITE/

## DynamicShaderLoadに詳細情報を追加するカスタム (デモ動画)

## まとめ

→ UnitySourceCodeはEnterpriseライ

センスのお客様はアクセス可能

- → 読む以外にも、デバッグを通して内 部処理の知識を深める事が出来る
- → 実プロジェクトデータを使ってエン ジンのデバッグも可能

欱

# Thank you

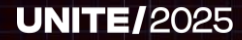